### Đối với người kiểm tra

# [Hướng dẫn kiểm tra/kiểm tra nhóm nội bộ] Làm thế nào để làm bài kiểm tra và ghi chú

#### Vào màn hình kiếm tra

- Bằng cách nhập "ID/Thẻ kiểm tra" của họ từ màn hình Đăng nhập của trang web kiểm tra Vào màn hình Trang của tôi.
- ➢ Bạn có thể tiến hành theo thứ tự "trình diễn" ⇒ "bảng câu hỏi" ⇒ "Kiểm tra FASS " trong chương trình.

#### Cách tiến hành từng chương trình

- Từ menu mà trạng thái của mỗi menu là "Chờ" và hoạt động là "Bắt đầu", tiến trình sẽ được thực hiện theo thứ tự giảm dần. Nhấn phím "Start" để bắt đầu kiểm tra. Có thể mất thời gian tùy thuộc vào tình hình đường truyền Internet, nhưng vui lòng đợi cho đến khi nó bắt đầu mà không tiếp tục "Bắt đầu", v.v.
- > Khi một vấn đề kiểm tra được hiển thị, thời gian giới hạn đếm ngược bắt đầu.
- Bạn có thể trả lời bằng cách chọn và nhấp vào tùy chọn. Sau khi có câu trả lời, nhấn phím "Tiếp theo" để chuyển sang vấn đề tiếp theo.

\*Để biết chi tiết về hoạt động của màn hình, vui lòng tham khảo "Phương pháp vận hành của màn hình thử nghiệm" trên trang tiếp theo.

Khi nhấn phím Hoàn tất Kiểm tra, nó sẽ kết nối lại với mạng và cho điểm. Do đó, hãy đợi cho đến khi màn hình kết quả được hiển thị.

### Tuyên bố cảnh báo

- Nếu bạn ngừng chương trình trong quá trình kiểm tra của mình, chẳng hạn như bằng cách đóng trình duyệt của bạn, bạn sẽ không được cho điểm và sẽ không thể tiếp tục kiểm tra của bạn như một hình thức xử lý "bỏ cuộc". Xin lưu ý rằng nếu bạn thực hiện bài kiểm tra lại, bạn sẽ phải mua lại Mã số dự thi.
- Nếu bạn nhấn phím "Bắt đầu", menu sẽ bắt đầu và bạn không thể dừng giữa chừng. Nếu bạn đóng màn hình hoặc nhấn nút "Quay lại" trên trình duyệt, hệ thống thi sẽ dừng bất thường, và nhấp chuột "Bắt đầu" với trạng thái "Chờ" sẽ không được đẩy và menu tiếp theo sẽ không bắt đầu. Chúng tôi sẽ yêu cầu bạn chấm dứt tất cả các mục menu bất cứ khi nào bạn nhấn phím "Bắt đầu". Để kết thúc, hãy nhấn Hoàn tất kiểm tra trên màn hình để đảm bảo kết thúc bình thường.
- Trong suốt kỳ thi, hành động ấn phím "Bắt đầu kiểm tra" một lần nữa được coi là "hành vi sai trái" và bài thi được tải lại một lần nữa, và bài thi đang thực hiện bài thi được coi là "Quyền được bỏ".
- Nghiêm cấm đưa thông tin chi tiết của đề thi ra ngoài công chúng bằng cách sao chép đề thi/đáp án hoặc để lại dưới dạng hình ảnh.
- Các hoạt động gian lận bị cấm, chẳng hạn như tham khảo ý kiến của người khác hoặc xem sách tham khảo trong khi thi tuyển sinh.

### Đối với người kiểm tra

## [Hướng dẫn kiểm tra/kiểm tra nhóm nội bộ] Làm thế nào để làm bài kiểm tra và ghi chú

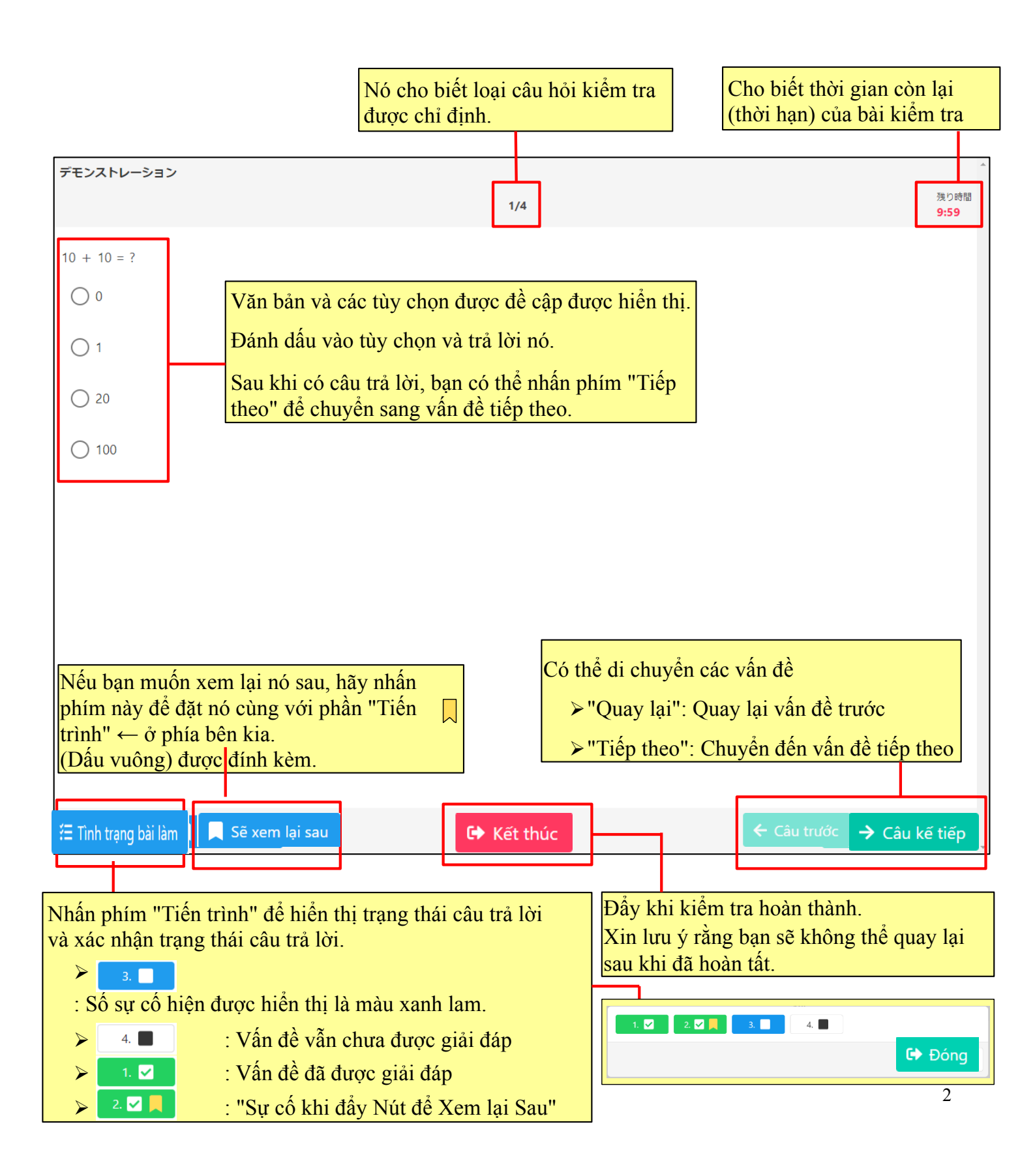